## เรียนรู้ Project Windows

## องค์ประกอบของ ArcView

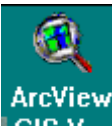

GIS V... การเข้าสู่โปรแกรม สามารถกระทำได้โดยการ Double-Click บน ArcView Icon (ในกรณีที่มี icon) หรือ ผ่านทาง Start เ Program File เ ESRI เ ArcView บนหน้าจอ Window95 เหมือนกับโปรแกรม อื่นๆ ทั่วไป เมื่อเข้าสู่โปรแกรม ArcView จะประกอบไปด้วยหน้าต่างที่สำคัญ 6 หน้าต่าง คือ

Project Window, View Window, Table Window, Chart Window, Layout Window และ Scripts

ส่วนประกอบหลักๆ ของหน้าต่าง ArcView จะประกอบไปด้วย

- หน้าต่าง (Windows) ซึ่งประกอบด้วย 5 หน้าต่าง คือ Project Window, View Window, Table Window, Chart Window, Layout Window และ Scripts Window
- เมนู (Pull down Menus) จะเปลี่ยนแปลงไปตามการทำงานของหน้าต่างทั้ง 5 ชนิด
- เครื่องมือ (Toolbars) จะเปลี่ยนแปลงไปตามการทำงานของหน้าต่างทั้ง 5 ชนิด
- ไอคอน (Icon) ซึ่งอยู่ภายใต้ Project Window ประกอบไปด้วย View icon, Table
  icon, Chart icon, Layout icon และ Scripts icon

| Ele Edit             | IS Version 3.1<br>dese Theme Graphics<br>Properties                                                         | Window Help                                  |           | ] 147                 |            |
|----------------------|----------------------------------------------------------------------------------------------------|----------------------------------------------|-----------|-----------------------|------------|
| Ok<br>Unitite<br>New | Add Theme. Orl-T<br>Qerincile Addresses.<br>Add Even Theme<br>New Theme<br>Themes On<br>Themes Of<br>Levout | View1<br>1 Tan1d<br>Amp1d<br>28              | uų        | scole โ<br>เครื่องมือ | ・総額報<br>■■ |
| Tables<br>Charts     | TDC Style<br>Full Egtent<br>Zoom (n<br>Zoom Out<br>Zoom To Themes<br>Zoom To Selected<br>Zoom Pregious      | 2803<br>2804<br>2805<br>2806<br>2806<br>2807 |           | ,<br>A                |            |
| Scripts I            | End. Cat+F<br>Locote Address                                                                                |                                              | -         | 1<br>1                |            |
| Inserts theme        | is into the view                                                                                            |                                              | A LE MIN, | <u></u>               |            |

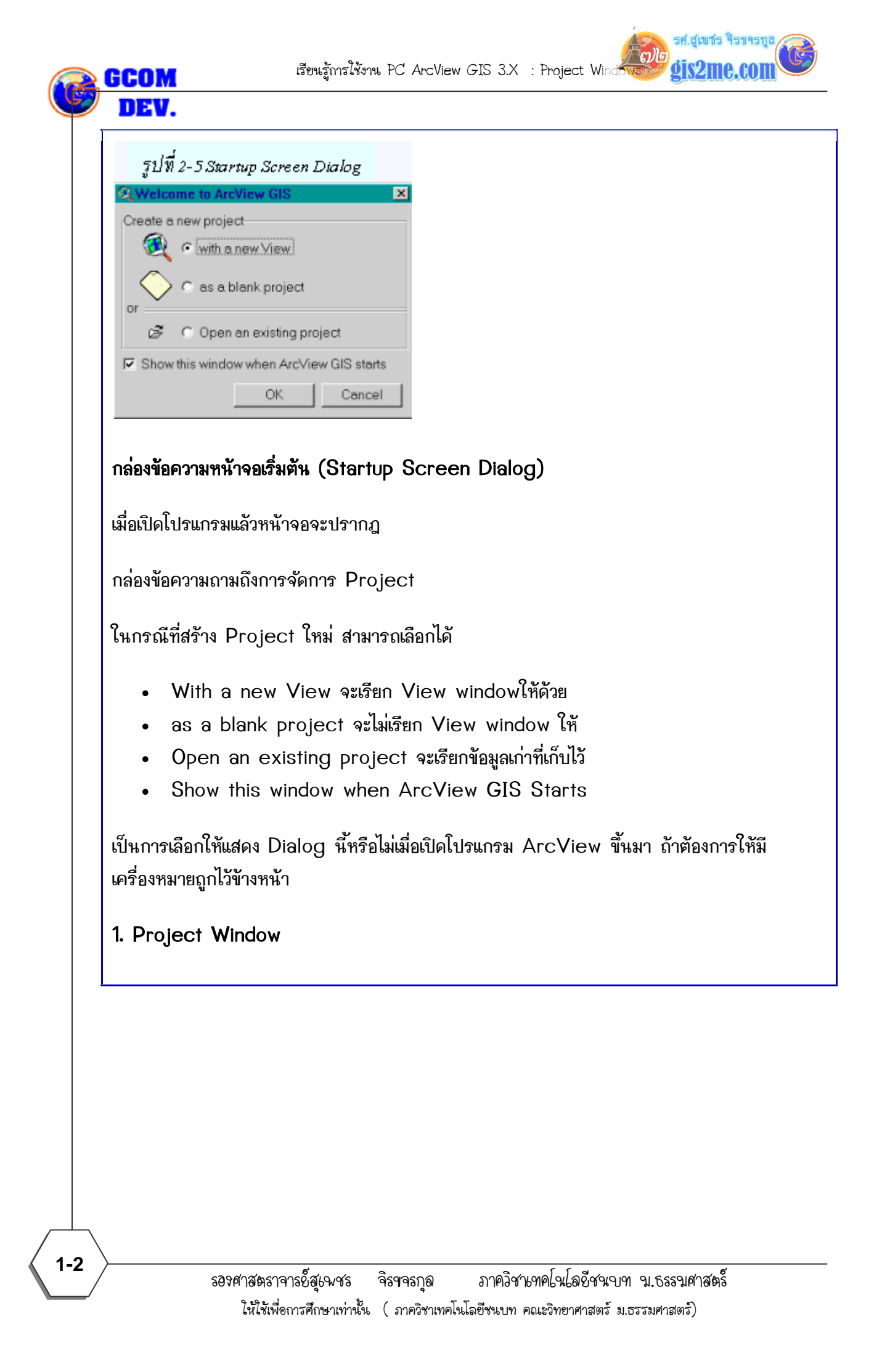

ີເມໂອ

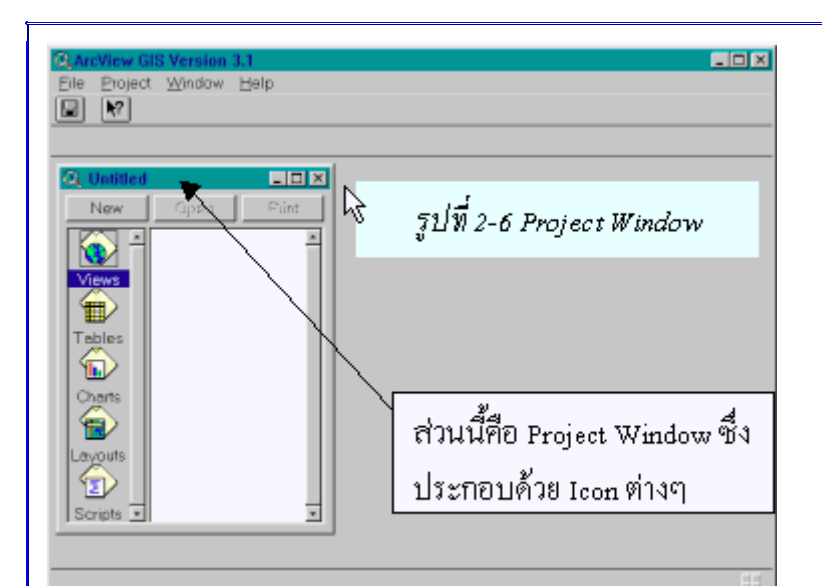

Project คือ แฟ้มข้อมูลที่ ArcView สร้างขึ้นมาเพื่อใช้ในการจัดการระบบการทำงานทั้งหมด ใน Project หนึ่งๆ ซึ่งจะรวมองค์ประกอบทั้งหมดให้อยู่ในแฟ้มข้อมูลเคียวกัน แต่ Project file ที่มี นามสกุลเป็น .apr (จุด-A-P-R) ซึ่ง แฟ้มข้อมูลดังกล่าวจะไม่มีข้อมูลพื้นที่ และตารางฐานข้อมูล แต่จะใช้ในการเรียกคันข้อมูลจากแหล่งต่างๆ ใน Project หนึ่งๆ จะประกอบด้วยหน้าต่างย่อย หรือ องค์ประกอบหลัก 5 หน้าต่าง คือ Project Window, View Window, Table Window, Chart Window, Layout Window และ Scripts ดังภาพที่ 1 แต่ Arcview จะทำงานครั้งละ 1 Project เท่านั้น หากต้องการดูรายละเอียดใน Project อื่น ต้องปิด Project ที่กำลังทำงาน อยู่ก่อน

หากเราสังเกตบน Menu Bar และ Button Bar จะมีคำสั่งหรือกลุ่มคำสั่งสำหรับการจัดการใน เรื่องของ Project ทั้งสิ้น เช่น มีเมนู File (จัดการแฟ้มข้อมูล project), Project (จัดการ เกี่ยวกับคุณสมบัติใน project windows), Window (จัดการเกี่ยวกับการวางตัวของหน้าต่าง แสดงผล) และ Help (เมนูสำหรับขอความช่วยเหลือ) ซึ่งขึ้นอยู่กับว่าขณะนั้นเรากำลังเลือก Project Window ให้ Active หรือกำลังถูกเลือกใช้งานอยู่ ใน window ทั่วไปจะแสดงใน ลักษณะเป็นกรอบสีน้ำเงินที่ Title bar นั่นเอง

ขั้นต่อไปลองศึกษาเมนูของ Project Window ในคำสั่งเมนู File ดังนี้

รศ.สเขชร จิรขจรทอ

gis2me.com

ີ ຕາໂອ

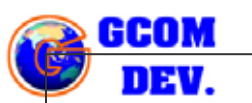

Exit

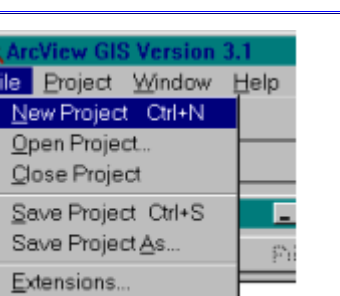

1) การสร้างแฟ้มฐานข้อมูลที่ทำงาน (New Project) ในการสร้าง Project ใหม่ สามารถทำได้ โดยเลือกเมนู File --> New Project บนเมนูบาร์ เช่นเดียวกับการเปิดข้อมูลที่มีอยู่แล้ว

2) การเปิดแฟ้มฐานข้อมูลที่มีอยู่แล้ว (Existed Project) ในการเปิดแฟ้มข้อมูล Project ที่เคย ทำงานไว้อยู่แล้วทำได้โดยเลือกที่เมนู File. Open Project... แล้วเลือกแฟ้ม Project ที่ต้องการ ใช้งานได้

3) การบันทึกแฟ้มฐานข้อมูลที่ทำงาน (Save Project) เป็นการบันทึกแบบโครงการที่ทำงานเก็บ ไว้ในฐานข้อมูล เพื่อให้สามารถเรียกใช้ได้ในครั้งต่อไป ในการทำงานอาจจะบันทึกก่อนหรือหลังการ ทำงานก็ได้ แต่ในบทนี้จะแนะนำให้บันทึกไว้ก่อนถ้ารู้ว่าเราต้องการเก็บข้อมูลอะไรไว้ เช่น ถ้าต้องการ เก็บข้อมูลจังหวัดปทุมธานี อาจบันทึกเป็นแฟ้มโครงการชื่อ Pathumtani.apr ซึ่งแฟ้มโครงการจะมี สกุล .apr (ArcView Project) โดยที่โปรแกรม PC Arcview จะทำงานครั้งละ 1 Project เท่านั้น หากต้องการดูรายละเอียดใน Project อื่น ต้องปิด Project ที่กำลังทำงานอยู่ก่อน ฉะนั้นผู้ที่ทำงานจะต้องเข้าใจถึงข้อจำกัดในการทำงานนี้

\*\* ให้เลือก Project Windows ให้ Active ก่อน เพื่อเป็นการเปลี่ยนเมนูที่ต้องการใช้งาน

\*\*กดปุ่ม 💷 หรือ เลือกเมนู File เ Save Project As... เลือก Directory ที่ต้องการ \*\* ตั้งชื่อแฟ้มข้อมูล แล้วกดปุ่ม OK ถือว่าเสร็จสิ้นการบันทึก

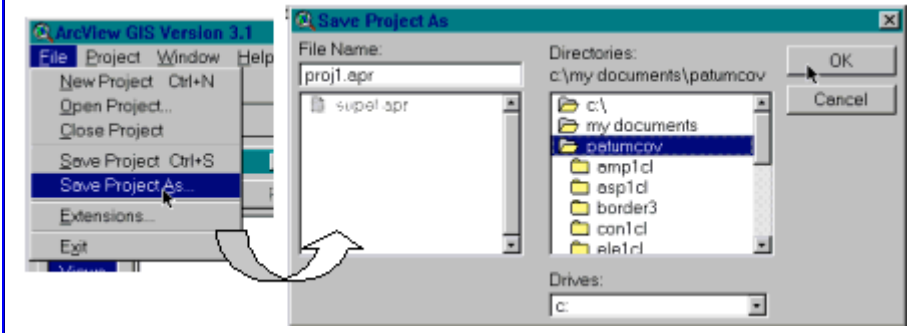

4) การเปลี่ยนคุณสมบัติของ Project (Project Properties) ในการจัดการข้อมูลต่างๆ ใน Project Window เราสามารถเข้าไปจัดการได้จากเมนู Project ที่เห็นดังภาพ

1-4

รศ สเขาร จิราจร

നി

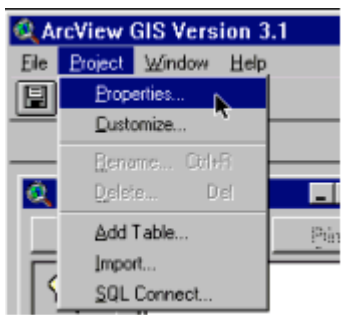

ซึ่งสามารถเปลี่ยนคุณสมบัติภายใน Project ที่ทำงาน หรือเกี่ยวข้องกับคุณสมบัติของ icon ต่างๆ บน Project Window

\*\*Properties... เป็นการเปลี่ยนคุณสมบัติของ Project เช่นเปลี่ยนชื่อผู้จัดทำ และตั้งค่า script ในการเปิดและปิดแฟ้มข้อมูลได้ หรือการตั้งค่าสีของตัวเลือกได้

\*\*Customize... เป็นการตั้งค่าเมนู Button หรือ Tools bare หรือเราสามารถสร้างเมนูได้ โดย สามารถเชื่อมความสัมพันธ์กับ script หรือ Avenue ที่เขียนขึ้นได้

\*\*Rename... ใช้สำหรับการเปลี่ยนชื่อของ objects (view, table, chart และ script) ที่ถูก เลือกให้ทำงานอยู่ ตามที่ผู้ใช้โปรแกรมต้องการ

**\*\*Delete...** ใช้สำหรับการลบ objects (view, table, chart และ script) ที่ถูกเลือกให้ Active

\*\*Add Table... เป็นเมนูที่ใช้ในการนำเข้า Table (Dbase, Info, Delimited Text) เข้าสู่ ฐานข้อมูล

\*\*Import... เป็นการนำเข้า ArcView Project (\*.apr) อื่นๆ หรือ ArcView version 1.0 ก่อนหน้านี้

**\*\*SQL Connect...** เป็นการนำเข้าฐานข้อมูล Table จากโปรแกรมประยุกต์อื่นๆ เช่น (MS Excel, MS Access, dBase, Foxpro หรืออื่นๆ) หลังจากที่พอเข้าใจในการควบคุมการ ทำงานของ Project window มาบ้างแล้วในขั้นต่อไปเราจะต้องทำความรู้จัก View window ซึ่ง เป็นหัวใจที่สำคัญของโปรแกรม PC ArcView ตัวหนึ่งเพราะจะใช้ในการแสดงผลแผนที่หรือข้อมูล เชิงแผนที่ (Spatial Data)